# Vesta Mobile

Provider **Agency Guide** 

Fast, Easy and Reliable **Tracking For** Electronic

**Visit Verification** 

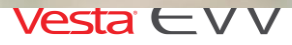

12:02 PM

.... OOO AT&T LTE

DATE IN

02/01/2018

10:56:24 AM

01:06:24

CLOCK OUT

TIME IN

VISIT IN PROGRESS

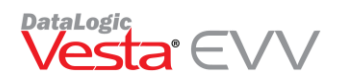

## Contents

|      | Introduction                                                            | 4    |
|------|-------------------------------------------------------------------------|------|
| Get  | ting Started with Vesta Mobile4                                         |      |
|      | Verifying the Medicaid Member's Address                                 | 4    |
|      | Updating the Service Attendant Profile                                  | 5    |
|      | Downloading the App                                                     | 6    |
|      | Logging in to Vesta Mobile                                              | 6    |
|      | Jailbroken or Rooted Phone Usage Messages                               | 7    |
| Usi  | ng Vesta Mobile                                                         |      |
|      | Vesta Mobile Menu                                                       | 8    |
|      | How to clock in from the Medicaid Member's home using the Mobile Method | 8    |
|      | Visit in Progress                                                       | 9    |
|      | Multiple Member Clock In/Out Capability                                 | 9    |
|      | How to clock out from the Medicaid Member's home                        | 9    |
|      | Vesta Mobile Lock                                                       | . 10 |
|      | Clear Login                                                             | . 10 |
|      | Community Location Feature                                              | . 10 |
|      | Community Location Options                                              | . 11 |
|      | How to clock in from a Community Location                               | . 11 |
|      | How to clock out from a Community Location                              | . 12 |
|      | Alternative Device Entry Feature                                        | . 13 |
|      | Invalid Member EVV ID                                                   | . 13 |
|      | Invalid Token Data                                                      | . 14 |
| Alre | eady Clocked In Or Out14                                                |      |
| Ves  | ta Mobile Menu Options14                                                |      |
|      | Schedule                                                                | . 14 |
|      | Broadcast Messaging                                                     | . 15 |
|      | How to send broadcast messages to Service Attendants                    | . 15 |
|      | Offline Data                                                            | . 15 |
|      | How to clock in and out when there is no cellular data available        | . 16 |
|      | Viewing Offline Data                                                    | . 16 |
|      |                                                                         |      |

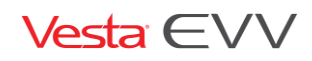

| Update Members                                                                |    |
|-------------------------------------------------------------------------------|----|
| Settings                                                                      | 17 |
| Changing the Security PIN                                                     | 17 |
| Log Out                                                                       | 17 |
| Vesta Mobile Visit Validation1                                                | 7  |
| Vesta Mobile App Method:                                                      | 17 |
| Alternative Device Method                                                     | 17 |
| Community Location Information1                                               | 8  |
| Call View                                                                     |    |
| Learned Location (Supervisor)1                                                | 9  |
| When to use Learned Location                                                  | 19 |
| Getting Started in Vesta                                                      | 20 |
| Downloading the App                                                           | 20 |
| Logging in to Vesta Mobile                                                    | 20 |
| Learned Location Main Screen                                                  |    |
| Updating a Medicaid Member's GPS Learned Location                             |    |
| Updating Medicaid Member's GPS Location- At Medicaid Member's home            |    |
| Updating Medicaid Member's GPS Location- Away from the Medicaid Member's home |    |
| Troubleshooting                                                               | 4  |
| Vesta Mobile Application Messages                                             | 24 |
| Training and Support                                                          | 27 |

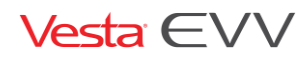

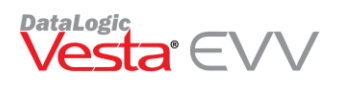

#### Introduction

The Vesta Mobile App is a tool for Electronic Visit Verification (EVV) that Providers may offer to their Service Attendants to document service delivery visit data, such as the visit date, start and end times, location, identity of the service attendant and identity of the individual receiving services. Vesta Mobile may be downloaded for free from the Apple<sup>®</sup> Store or Google<sup>®</sup> Play Store for use on Apple<sup>®</sup> iPhones<sup>®</sup> or Android<sup>®</sup> devices.

Vesta Mobile uses the United States Global Positioning Service (GPS) to identify the location of a visit. GPS is only used by Vesta Mobile at the time a Service Attendant clocks in and clocks out; it does not track their location at any other time. Data usage is minimal and will not significantly impact the Service Attendant's cellular data costs.

Vesta Mobile provides benefits for both the Provider and the Service Attendant. It represents an easier, faster and more reliable method for Electronic Visit Verification (EVV) because it reduces data entry errors. Visit information is sent to Vesta Mobile and Service Attendant and Medicaid Member EVV identifiers are memorized and stored in drop-down lists, eliminating manual data entry after the first visit. By reducing data entry errors, Vesta Mobile may result in lowering a Provider's overall EVV visit maintenance and administrative costs. For Service Attendants, the benefit is higher EVV auto-verify and compliance rates.

The Vesta Mobile Provider Guide is intended to provide an overview of Vesta Mobile functionality and features for Provider Staff members, who will use the information for setting up Service Attendants and training them to use Vesta Mobile.

## **Getting Started with Vesta Mobile**

#### Verifying the Medicaid Member's Address

The EVV System accommodates multiple device type methods for a single Medicaid member and captures the clock-in/clock-out method used for each transaction. Based on the address of the member, the GPS coordinates are stored for use with the Mobile Method.

To change the Medicaid Member's EVV Device Type, use the following steps:

- 1) From the Member Profile tab, verify the address is correct for the Medicaid Member. Note: This address will be used to retrieve the Geolocation for the designated Member.
- 2) If the address needs to be updated, click 🔺 to edit, correct the address, then click 🗹 to save the changes.
- 3) Click View GPS to view coordinates that were validated for the Medicaid Member. Coordinates may be copied and placed into an internet web browser to view the location on a map.

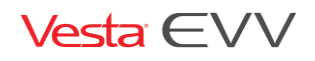

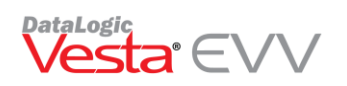

| Home Member                              | Profile Authorizations Visit                | Plan VisitLog                                                  |                      |
|------------------------------------------|---------------------------------------------|----------------------------------------------------------------|----------------------|
| (4) 4 (4) (4) (4) (4) (4) (4) (4) (4) (4 | 🔀 💠 Eligibility 👻                           |                                                                | 💽 Request            |
| Member Information                       |                                             |                                                                |                      |
| Member MEDICAID #: 1115                  | 1155 EVV ID: 🔽 10                           | 38 Status: ACTIVE 1/BED CONFINE                                | Branch: BROWNSVILLE  |
| Legal Last Name: AUST                    | N Legal First Na                            | me: SOFIA Leg                                                  | al Middle Initial: M |
| Primary Address: 1605                    | W Tyler Ave Zip Co                          | de: 78550 City: Harlingen                                      | State: TX            |
| DOB: _2/_3                               | /1948 💌 Gender: F County#:                  | 001 Priority Status: 🔽                                         | CDS Member:          |
| Та                                       | ken Serial #:                               | View GPS                                                       |                      |
| EVV LandLin                              | Phone #'s:                                  |                                                                |                      |
| Phone 2:                                 | 956) 555-5555 GPS Validation                |                                                                |                      |
| Medicaid Eligibi                         | ity                                         |                                                                |                      |
| Start: _3/17/2                           | 16 🔽 🖁 Vesta EVV Mer                        | nber Address Location                                          |                      |
| End: _9/_9/9                             | 99 🔽 Pr<br>Cc                               |                                                                | ]                    |
|                                          | The following displ<br>idenified in the sys | ays the Latitude and Longitude<br>tem for the selected member. | coordinates          |
|                                          | Latitude: 26.18                             | 0937 Conv Coordinator                                          |                      |
|                                          | Longitude: -97.71                           | 27335                                                          |                      |
|                                          |                                             |                                                                |                      |
|                                          |                                             |                                                                |                      |
|                                          |                                             | Ok                                                             |                      |

#### Updating the Service Attendant Profile

Provider staff must update the Service Attendant profile for Active Service Attendants that agree to use their smartphone.

- 1) On the Vesta Main Screen, click Service Attendant to access the Service Attendant profile.
- 2) If **Authorize Mobile Method** is not checked, click to edit the Service Attendant profile.
- Check the box Authorize Mobile Method next to the phone number.
- 4) Click the **Save** button to save the changes.
- 5) All Service Attendants will have a **Vesta Mobile Pin** designated for the Mobile App.
- 6) Agency staff must provide the Service Attendant with the following so they can log in and begin using the app:
  - Vesta Mobile Pin
  - Service Attendant Vesta EVV ID
  - Provider Agency ID

The Agency can find their Agency ID in Vesta by going to View > **Options.** The Agency ID is listed in the **Visit Verify** tab under EVV Account Info.

| CEVY Account Info |     |  |  |  |  |
|-------------------|-----|--|--|--|--|
| Agency ID:        | 574 |  |  |  |  |

| Scivice Attenual           | Service Attendant prome.        |  |  |  |  |  |  |
|----------------------------|---------------------------------|--|--|--|--|--|--|
| Service Attendant Records  | ×                               |  |  |  |  |  |  |
| Service Attendant Info     | rmation Search                  |  |  |  |  |  |  |
|                            |                                 |  |  |  |  |  |  |
|                            | Add Edit Delete                 |  |  |  |  |  |  |
|                            |                                 |  |  |  |  |  |  |
| Current Status             |                                 |  |  |  |  |  |  |
| Service Attendant #        | 6001                            |  |  |  |  |  |  |
| Legal Last Name            | Smith                           |  |  |  |  |  |  |
| Legal First Name           | John                            |  |  |  |  |  |  |
| Social Security/Passport # | 123-45-6789                     |  |  |  |  |  |  |
| Texas EVV Attendant Io     | dentification Number: 6789SMITH |  |  |  |  |  |  |
| Permanent Address          | 1605 W Tyler Ave                |  |  |  |  |  |  |
| City                       | Harlingen                       |  |  |  |  |  |  |
| State                      | TX                              |  |  |  |  |  |  |
| Zip Code                   | 78550                           |  |  |  |  |  |  |
| Branch                     |                                 |  |  |  |  |  |  |
| Broforrod Languago         | English                         |  |  |  |  |  |  |
| Preferreu Language         |                                 |  |  |  |  |  |  |
| Phone                      |                                 |  |  |  |  |  |  |
| Vesta Mobile Pin           | 587137 Supervisor               |  |  |  |  |  |  |
|                            |                                 |  |  |  |  |  |  |
| Phone Type                 | Smart Phone                     |  |  |  |  |  |  |
| Discipline                 | Regular Attendant               |  |  |  |  |  |  |
| Date of Hire               | 01/01/2016                      |  |  |  |  |  |  |
| EVV Training               | 01/01/2016 👻                    |  |  |  |  |  |  |
| VestaEVV ID                | 604750                          |  |  |  |  |  |  |
|                            | canal and a second              |  |  |  |  |  |  |
| Save                       | Exit                            |  |  |  |  |  |  |

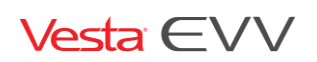

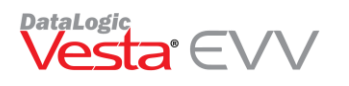

#### Downloading the App

From the smartphone device, the Vesta Mobile App may be downloaded from the Apple Store for iPhone devices or Google Play Store for Android devices.

In the Apple App Store for iPhones or Google Play Store for Android devices, users will search for Vesta Mobile and follow instructions for App Installation.

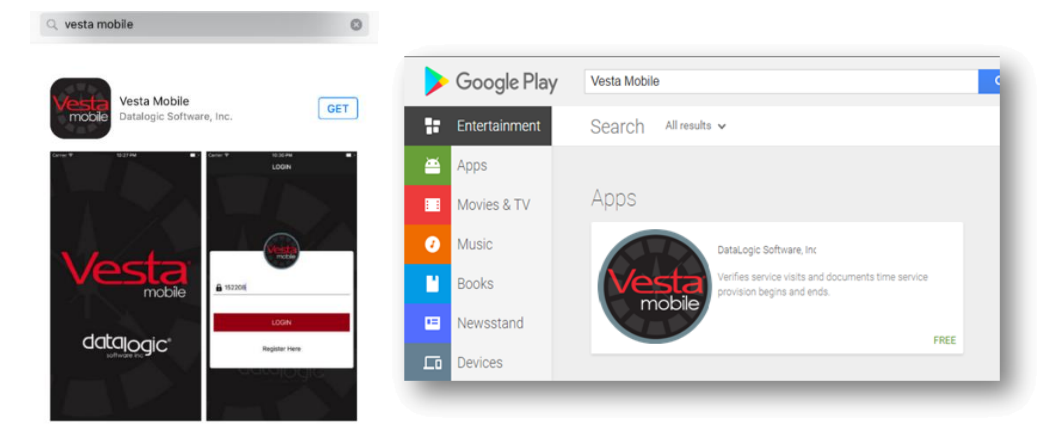

#### Logging in to Vesta Mobile

Service Attendants and Supervisors that use the Vesta Mobile Method have the capability to use any qualified smartphone. Users must follow the steps below anytime they log in to the Vesta Mobile App on a new device.

Note: Users will <u>not</u> have to repeat this process if they have already logged in to the Vesta Mobile app on the same smartphone, unless they completely log out of the application.

- 1) Enter the Agency ID, Service Attendant EVV ID, and Security PIN. (Security PIN is provided by Agency staff.) See step 6 from **Updating the Service Attendant Profile**.
- 2) Select Login to Confirm.
- 3) The Service Attendant must select **I AGREE** after reading the Service Attendant Consent Agreement (see below). The Service Attendant Consent Agreement only appears the first time they log into the Vesta Mobile Application on that device.
- 4) Review details and confirm by selecting **OK**.

**Attendant Consent Agreement**: By registering as a Vesta Mobile App user, I consent and agree to use my mobile device for the purpose of clocking in and out to document service delivery for Texas Medicaid Programs that require Electronic Visit Verification (EVV).

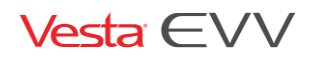

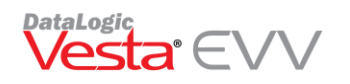

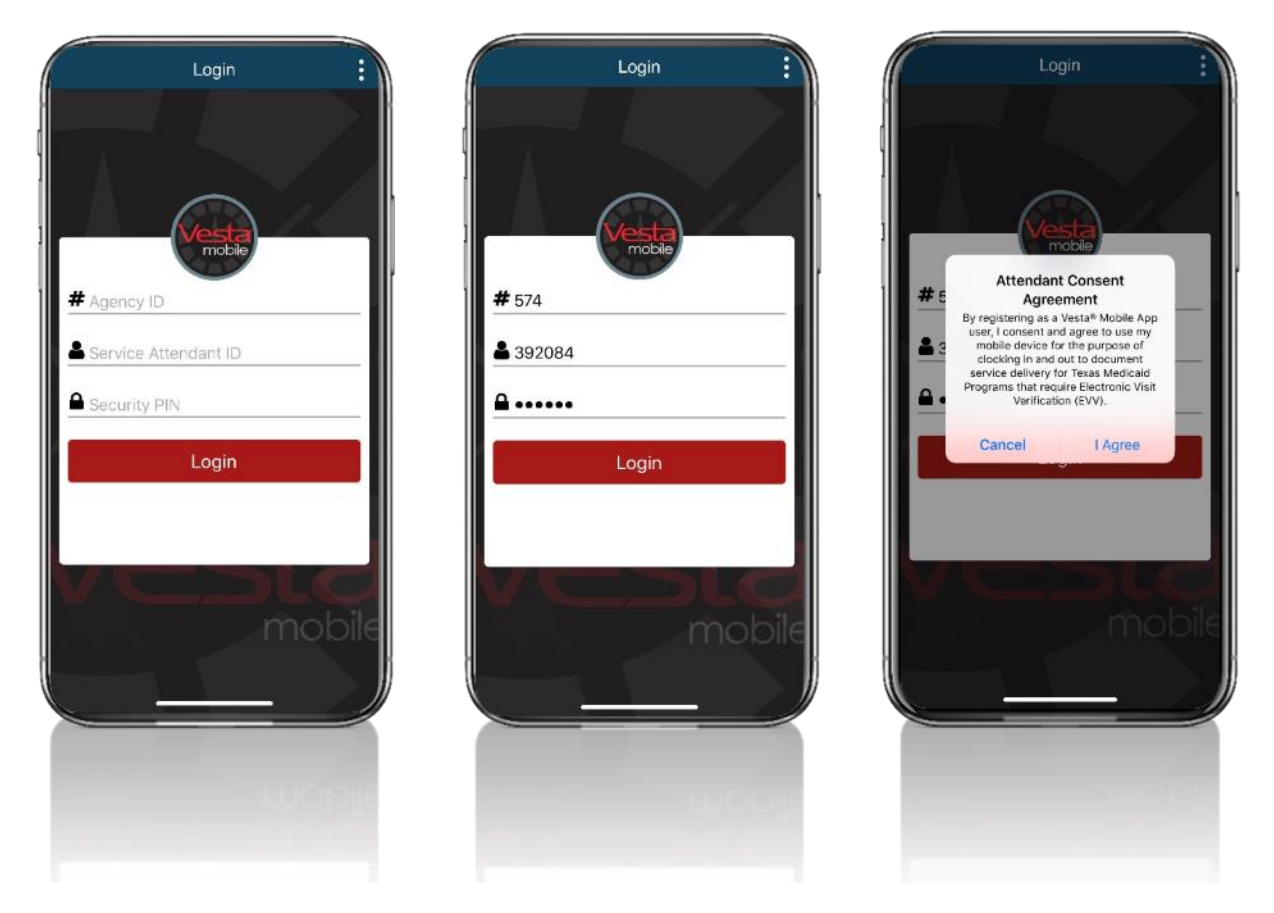

#### Jailbroken or Rooted Phone Usage Messages

Vesta Mobile will not allow the use of the Mobile Method on a device that has been Jailbroken or Rooted.

**Jailbreaking** is the process of removing restrictions on iOS, Apple's Operating System, on devices such as the iPhone, iPod touch, iPad, and second-generation Apple TV.

**Rooting,** the Android equivalent of jailbreaking, is a means of unlocking the Operating System to install unapproved apps, update the OS, replace the firmware, overclock (or underclock) the processor, customize features, and other similar actions.

Jailbroken/Rooted phones can be used by apps to generate fake GPS coordinates, therefore, if the Vesta EVV system discovers that a phone has been Rooted or Jailbroken, the App will not allow the use of the smartphone for Mobile Method. The following messages may display:

For Google® Android Phones:

'Vesta Mobile is only supported on unmodified versions of Android'

For Apple<sup>®</sup> iPhones:

'Vesta Mobile is only supported on unmodified versions of iOS'

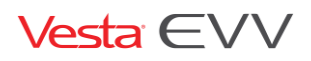

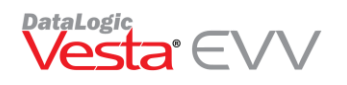

## Using Vesta Mobile

- 1) Launch the Vesta Mobile App.
- 2) If the user previously logged in and did not log out completely, the user would login to Vesta Mobile by entering their Security PIN. For first time use or if the user logged out completely, the user must enter the Agency ID, Service Attendant ID and the Security PIN in order to login.

#### Vesta Mobile Menu

Menu options may be accessed by pressing the Menu Icon.  $\square$ 

The Menu Options and Descriptions are listed below:

- Mobile Method Clock In and Out using the Mobile App.
- Alternative Device Clock In and Out using Alternative Device Token Numbers.
- Schedule View Service Attendant schedule for each assigned Medicaid Member.
- Message View messages sent from Provider Agency.
- Offline Device Offline GPS and Token Data to be sent when online.
- Update Members Download/Refresh users assigned Medicaid Members/Schedules.
- Settings Change App language to English or Spanish and/or reset PIN.
- Log Out Log out of the App.

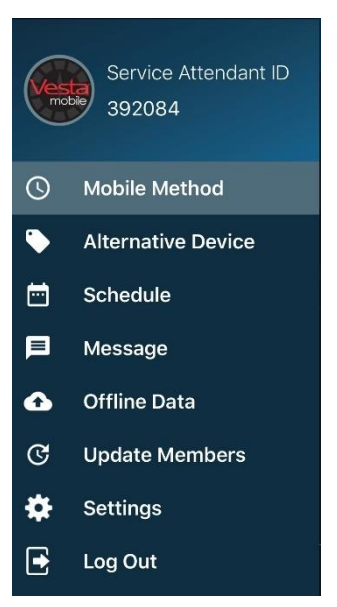

## How to clock in from the Medicaid Member's home using the Mobile Method

The Service Attendant may use the smartphone to clock in and out.

- 1) Launch the Vesta Mobile App.
- 2) Enter the Security PIN and click LOGIN.
- 3) Select the New Visit button.

The location information is gathered, and the Visit Clock Timer tracks the visit's duration.

Note: If the Service Attendant's location is outside of the 100 ft radius of the Member's home, a Community Location drop down menu will appear to indicate where the services are being performed.

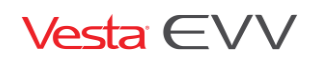

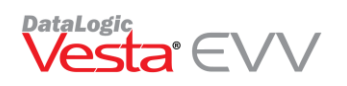

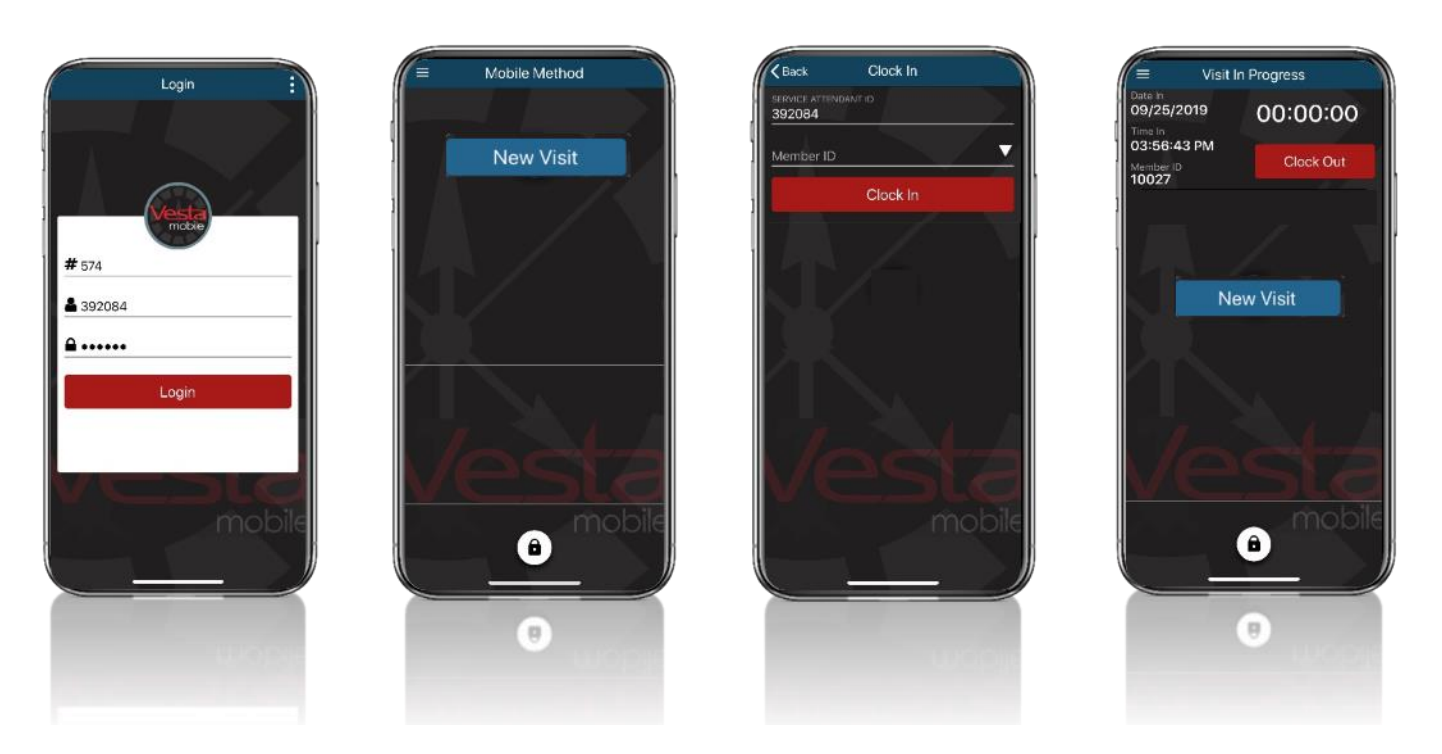

#### Visit in Progress

Once a Visit has started, the Vesta Mobile App may remain open or it may be closed.

If Vesta Mobile is left open, the VISIT IN PROGRESS screen displays when accessing the App.

If the Vesta Mobile is closed or the smartphone shuts down due to power loss, once the phone is restarted and upon re-launching the Vesta Mobile App, the **VISIT IN PROGRESS** screen displays.

Note: Closing the App does not stop the Visit Clock timer that tracks the Visit duration.

#### Multiple Member Clock In/Out Capability

The Mobile Method has the capability for a service attendant to clock in and out for multiple Medicaid Members at the same time.

If needed, the service attendant may click on the **New Visit** button again to select another member to clock in/out when providing services at the same time.

#### How to clock out from the Medicaid Member's home

- 1) If the App has been closed, launch the Vesta Mobile App and enter the security pin to re-open the App.
- 2) Click CLOCK OUT to end the visit. A CONFIRM CLOCK OUT prompt appears.
- 3) If ready to end visit, click **OK**. Visit details will appear.
- 4) Click **OK** to close Detail Information.

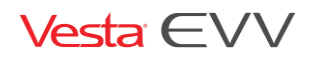

00:45:28

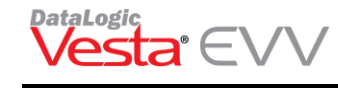

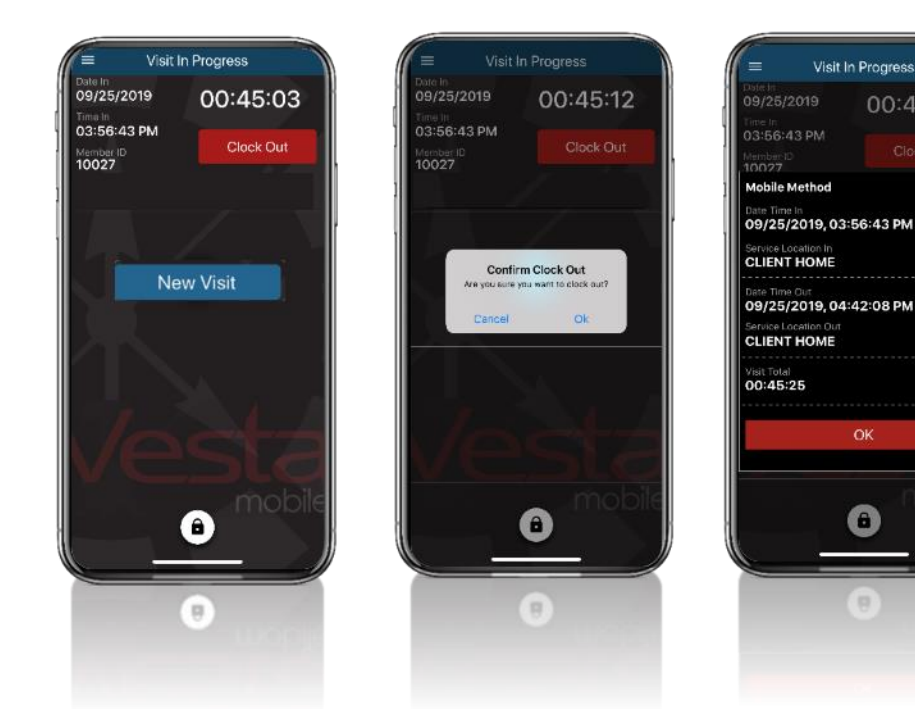

#### Vesta Mobile Lock

Once a user successfully logs in to the Vesta Mobile App, a lock button is presented to stop un-authorized access. If the lock button is pressed or the phone is locked, the Security PIN code must be entered to unlock the Vesta Mobile App.

#### Clear Login

A user may use the **Clear** option on the Login Screen to clear the Agency ID and the Service Attendant EVV ID required to log in. This option requires that the user must enter all the following on the next Log in attempt;

- Agency ID
- Service Attendant EVV ID
- Security PIN Code

#### **Community Location Feature**

The Vesta Mobile App Community Location feature allows visits to be verified by the Service Attendant when services are delivered outside the Medicaid Member's home.

With Community Location, if the Vesta Mobile App determines that the device is more than 100 feet outside the perimeter of the Medicaid Member's home, it will require the Service Attendant to select a Community Location from a predefined drop-down list. After the Community Location is selected, the Service Attendant

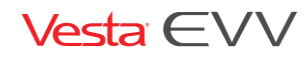

Copyright 2018 DataLogic Software, Inc.

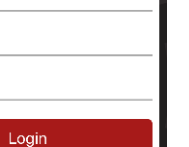

Clear

# 574

Security PIN

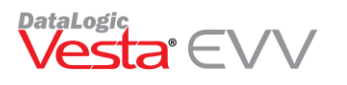

continues the clock in process. The Community Location feature will repeat during the clock out process, if the Service Attendant is still in the community.

#### **Benefits for Medicaid Members**

Medicaid Members will be able to receive services in the community without concerns over the Service Attendant's ability to clock in and out.

#### **Benefits for Providers and Attendants**

Visits that are verified with Community Location are auto verified and will not require additional Visit Maintenance by Provider Staff unless other exceptions occur. Community Location will reduce Visit Maintenance for visits verified using Vesta Mobile App for EVV and will improve a Service Attendant's EVV auto-verify rate.

#### **Community Location Options**

The pre-defined location options in the drop-down list include:

- Member Home to be used when the Mobile App detects a location outside of 100 feet from the Medicaid Member's learned location, but the service is still delivered within the Medicaid Member's home.
- Family Home When a visit occurs at a Family home away from the Medicaid Member's home.
- Community When a visit occurs in the community away from the Medicaid Member's home.
- Neighbor Home When a visit occurs at a neighbor home away from the Medicaid Member's home.
- Other When the location does not apply to any of the other community location options.

#### How to clock in from a Community Location

When the Vesta Mobile App determines that the device is more than 100 feet outside the perimeter of the Medicaid Member's home, it will require the Service Attendant to select a Community Location from a predefined drop-down list.

- 1) Select the Member ID and CLOCK IN.
- 2) The screen shows the distance from the Learned Location is beyond 100 feet and a highlighted button labeled 'Service Location' prompts the Service Attendant to select a location before continuing.
- 3) Select the Service Location from the drop-down list.
- 4) The selected location is displayed on the screen. Press **CONTINUE** or **CANCEL** to cancel the Clock In.
- 5) The screen displays the VISIT IN PROGRESS and tracks the duration of the visit.

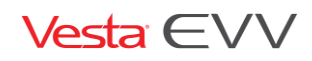

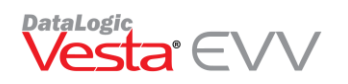

| Rack Clock In | Clock In                                 | Rack Clock In                         | Clock In                                 | = Visit In Progress                   |
|---------------|------------------------------------------|---------------------------------------|------------------------------------------|---------------------------------------|
| 392084        | Selecte at this section<br>392084        | 392084                                | BEFINCE ATTENDANT D<br>392084            | 09/25/2019 00:00:00                   |
| Member ID     | 380176                                   | 380176 ▼                              | 380176                                   | 03:56:43 PM<br>Member ID<br>Clock Out |
| Clock In      | Member ID<br>380176                      | Member ID<br>380176                   | Member ID<br>380176                      | 10027                                 |
|               | Service Attendant ID<br>392084           | Service Attendant ID<br>392084        | Service Attendant ID<br>392084           |                                       |
| T/1           | Distance From Learned Location<br>2.4 mi | Distance From Learned Location 2.4 mi | Distance From Learned Location<br>2.4 mi | New Visit                             |
|               | Service Location                         | Member Hame                           | Family Home 🗸                            |                                       |
|               |                                          | Family Home<br>Community              |                                          |                                       |
|               | Continue                                 | Neighbor Home                         | Continue                                 |                                       |
| loct          | Cancel                                   | Other                                 | Cancel                                   | locts                                 |
| VCDLG         | mable                                    | mobile                                |                                          | VCDLQ                                 |
| mobile        |                                          |                                       | mobile                                   | a mobile                              |
|               |                                          |                                       |                                          |                                       |
|               |                                          | methods press.                        |                                          |                                       |
| Wabile        |                                          | Construct process                     | 1466                                     | ucps                                  |

#### How to clock out from a Community Location

- 1) When the visit is complete, select **Clock Out**.
- 2) The screen shows distance from Learned Location is beyond 100 feet and therefore a highlighted button labeled 'Service Location' prompts the Service Attendant to select a location before continuing.
- 3) Select the Service Location from the drop-down list.
- 4) The selected location is displayed on the screen. Press **CONTINUE** to proceed or **CANCEL** to cancel the Clock Out.
- 5) Upon clicking Continue, visit details are displayed. The Service Attendant has the option of making corrections to service locations before clicking **OK**.

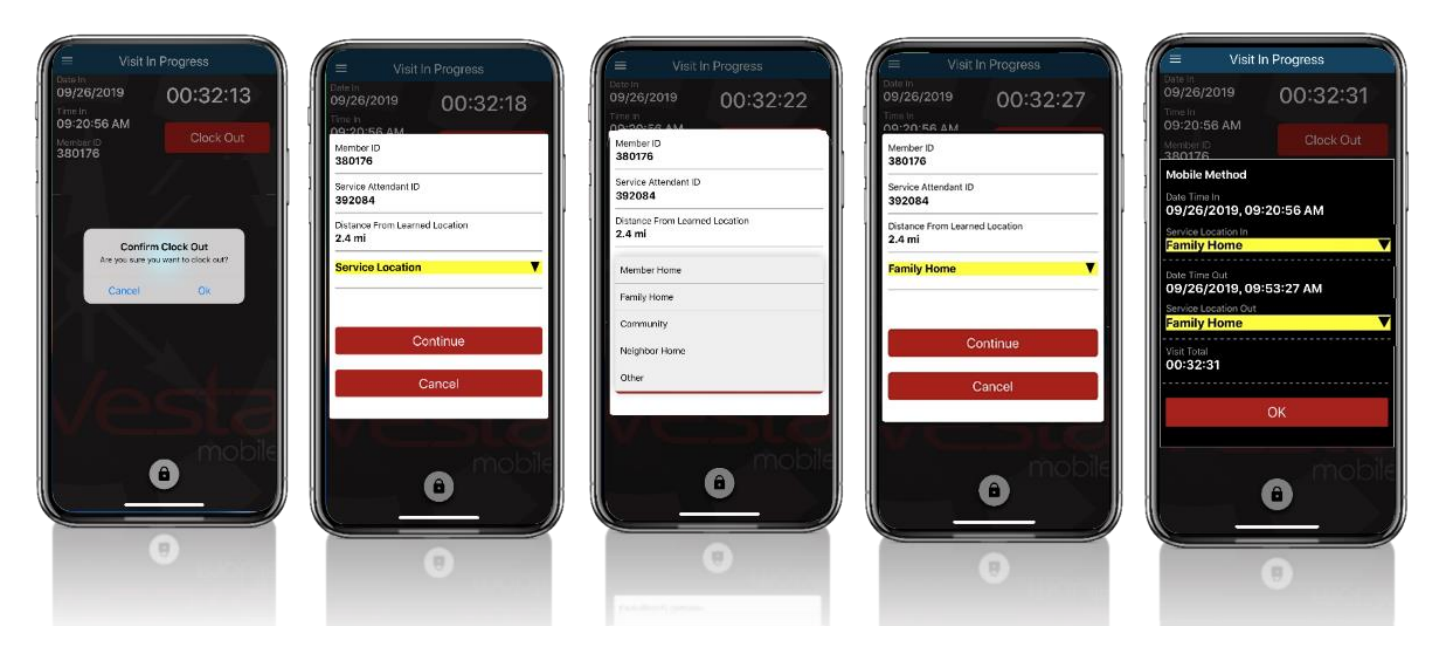

Vesta EVV

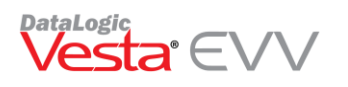

#### Alternative Device Entry Feature

Service Attendants may use the Vesta Mobile App, instead of calling the Agency's Toll-Free number to enter the device values. Using the Vesta Mobile App helps Service Attendants reduce data entry errors and validate the value entered is valid when Clocking In/Out.

Using the Vesta Mobile App, Service Attendants may clock in and out for Medicaid Members with an assigned Alternative Device by following the steps below:

- 1) Launch the Vesta Mobile App.
- 2) Enter the Security PIN and click Login.
- 3) Press the Menu Icon = and select Alternative Device.
- 4) Select the New Visit button.
- 5) Enter the Member EVV ID or use the drop-down to select the Medicaid Member EVV ID.
- 6) Enter the Token Number IN and click **Submit**.
- 7) If applicable, press the Plus button again to select another member to clock in/out when providing services at the same time.
- 8) To clock out, enter the Token Number Out and select **Submit**.

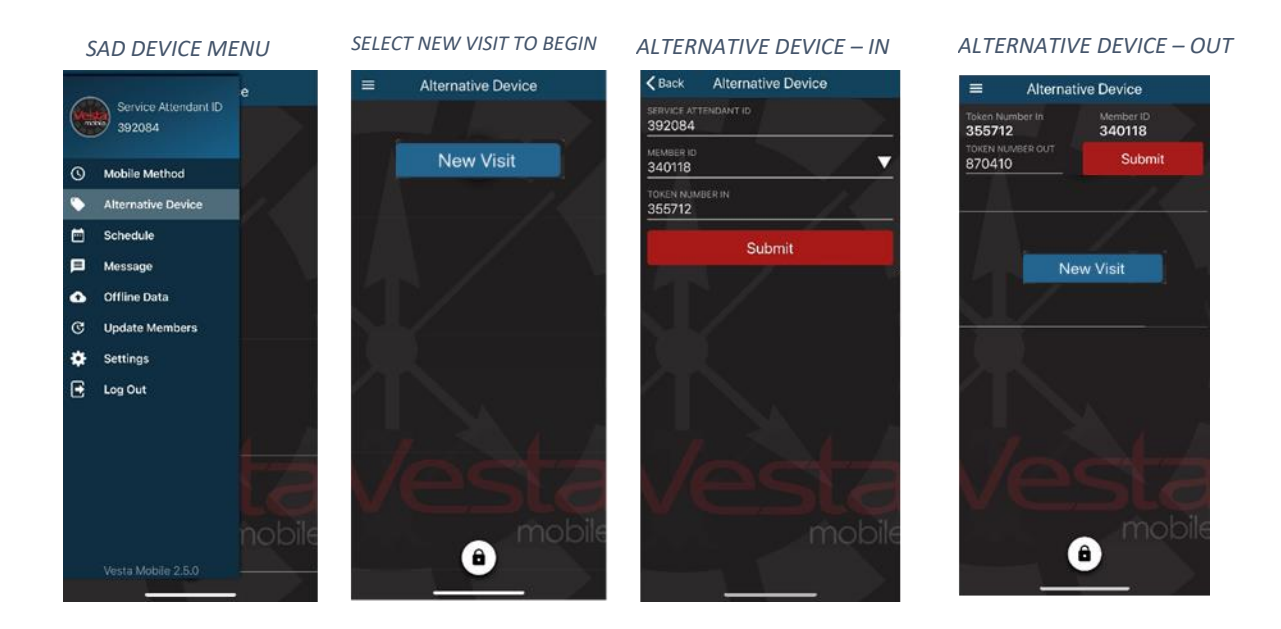

When using the Alternative Device Method, the user will experience the following messages if they enter an invalid Member EVV ID or an invalid Token Value In/Out.

#### Invalid Member EVV ID

When a user selects or enters an invalid Member EVV ID, a message stating "Member ID is not recognized, please try again. If the error persists, please contact your Agency. Error #221" appears. The user should correct the EVV ID before submitting.

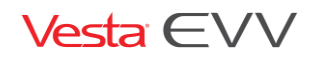

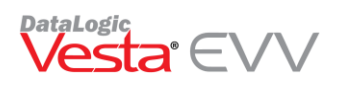

#### Invalid Token Data

When a user enters invalid Token numbers for the Clock In or Clock Out a message stating "Unable to verify six-digit device value or the value has expired. Clock In/Out attempt cannot be authenticated. Please try again. If the error persists, please contact your Agency. Error #229" appears. The user should correct the six-digit device value before submitting.

# Already Clocked In Or Out

If a Mobile App user has already Clocked In utilizing a different device method such as a Landline or an Alternative Device, and they try to clock in again with the Vesta Mobile App using the mobile method or the alternative device, they will receive the following alert:

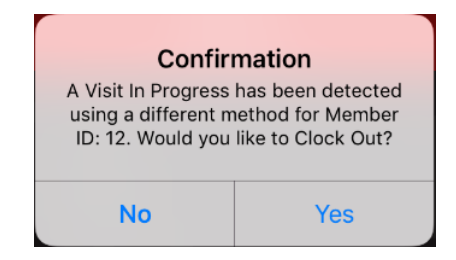

- Pressing **No** clears the message and the user will proceed to clock in normally.
- Pressing **Yes** will submit a clock out for that member.

If a Mobile App user clocked in with the Vesta Mobile App and then clocked out using another method such as the landline or alternative device, when the user attempts to then clock out through the Mobile App, the user will receive the following alert:

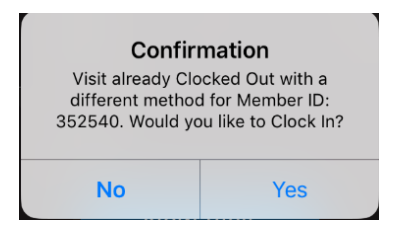

- Pressing **No** will end the Visit In Progress without submitting a clock out and refresh the user back to the main screen.
- Pressing **Yes** will end the Visit In Progress without submitting a clock out and direct the user to clock in.

## Vesta Mobile Menu Options

#### Schedule

Service Attendants may view schedule information which is uploaded daily from Vesta EVV.

- 1) Select Schedule from the Menu.
- 2) Enter the Medicaid Member EVV ID and select VIEW SCHEDULE.

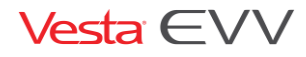

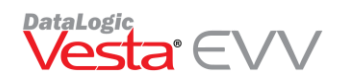

3) The schedule for the Medicaid Member and the Service Attendant displays.

#### Broadcast Messaging

Provider Agency Staff may send out messages to all Service Attendants utilizing the Vesta Mobile App. Messages will appear in the Message section. Messages may also appear as a notification on the Service Attendant's phone if the phone has been set up to receive notifications.

How to access Messages:

- 1) From the Vesta Mobile Menu, select **MESSAGE**.
- 2) Messages from the Agency appear.
- 3) Select the message to view all details.

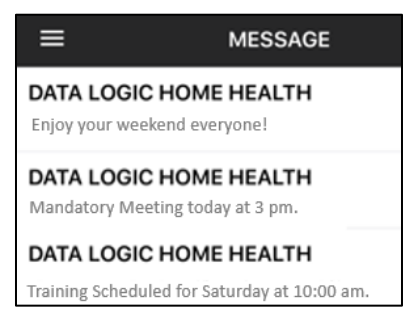

#### How to send broadcast messages to Service Attendants

Messages may be broadcast from Vesta to Vesta Mobile App users, using the Message Broadcast screen.

Note: Messages sent using the Message Broadcast will be sent to all Mobile App users within the agency.

- 1) In Vesta, click Service Attendant to access the Service Attendant screen.
- 2) Click Message to send a message. A Message Broadcast screen appears.
- 3) Type in the desired message and click Send.
- 4) A Confirmation will appear stating the message was broadcast successfully.

| 1    | Message Broadcast - Mobile                  | 1 |                                   |   |
|------|---------------------------------------------|---|-----------------------------------|---|
| 1    | Send a Message History                      |   | Message Broadcast Information     | × |
|      | Message to Broadcast:                       |   |                                   |   |
|      | Please come by the office after your shift. | - | Message broadcasted successfully! |   |
| 2002 | Send Clear                                  | - | ОК                                |   |
|      |                                             |   |                                   |   |

#### Offline Data

The Vesta Mobile App requires a data connection to download the App, report the GPS location, and use App functions. However, once Vesta Mobile is set up on the Service Attendant's smart device, it can be used continuously even in locations where there is no cellular data connection.

When a Service Attendant clocks in and out without a data connection, the data is stored in the Offline Data Menu. The clock in/out information cannot be sent to Vesta until a data connection has been restored.

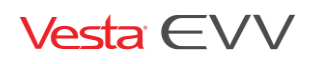

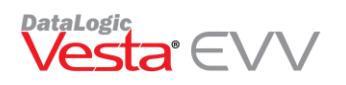

#### How to clock in and out when there is no cellular data available

If the Service Attendant is in an area that does not have a data connection at the location where the clock in or out is being performed, the data will be stored in the device and then transmitted once a connection is established.

The Service Attendant clocks in and out by following the steps outlined in this Guide. While the device is being used without a data connection, stored data can be viewed in the Offline Data Menu. The clock in/out information cannot be sent to Vesta until a data connection has been restored.

#### Viewing Offline Data

- 1) Press the **Menu** button to view menu options and select **Offline Data**.
- 2) The offline data displays.
- 3) Press **Submit** to send the data. If there is still no internet connection, the message 'The internet connection appears to be offline' displays.
- 4) The moment the phone reconnects to the internet, the user will be prompted with an alert stating that the offline data will be synced to Vesta automatically.

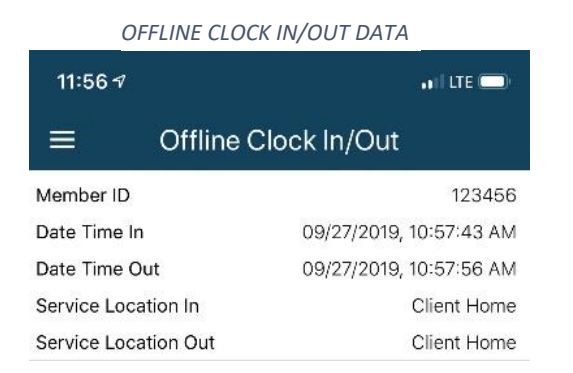

OFFLINE DATA PROMPT

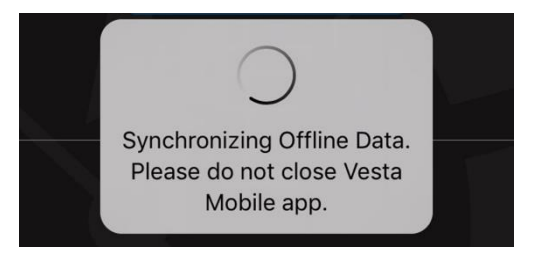

#### Update Members

The **Update Members** feature allows Vesta Mobile App users to request a download/refresh of their assigned Medicaid Members. Information such as newly assigned clients and any changes to a schedule, made the previous day, will be downloaded and visible to the employees.

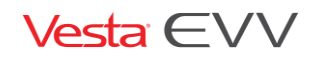

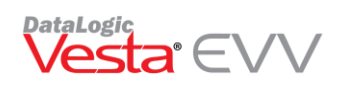

#### Settings

The settings option allows users change the Vesta Mobile App language and/or change their security pin.

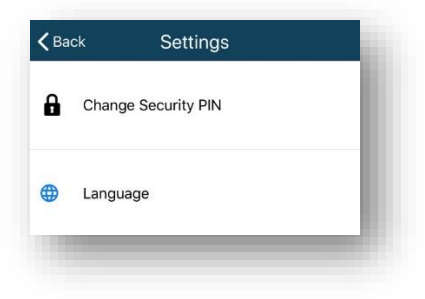

## Changing the Security PIN

The Change Security PIN option allows users to change their security PIN to a unique 4 to 6-digit PIN.

- 1) Enter the Previous PIN.
- 2) Enter the New security PIN.
- 3) Confirm the New security PIN.
- 4) Select Change PIN.

| <b>く</b> Back | Change Security PIN |             |
|---------------|---------------------|-------------|
| Previous      | security PIN        |             |
| New sect      | urity PIN           | 4           |
| Confirm s     | security PIN        | <u>````</u> |
|               | Change PIN          |             |

The new PIN will appear in the Service Attendant Profile in Vesta.

#### Log Out

Selecting Log Out will log users completely out of the Vesta Mobile App and they will be required to enter the Agency ID, Service Attendant EVV ID, and PIN to re-enter the application.

## Vesta Mobile Visit Validation

Following these steps will ensure that a scheduled visit is successfully documented in the EVV System;

## Vesta Mobile App Method:

- Service Attendant EVV ID must match.
- The Medicaid Member EVV ID must match the EVV ID for the Medicaid Member. (Note: Medicaid Member can only be identified by the EVV System via this number)
- EVV Total Worked Hours must match the Scheduled Hours for the shift.
- There should ONLY be <u>one</u> Clock In and one Clock Out for the Medicaid Member.

#### Alternative Device Method

• Service Attendant EVV ID must match.

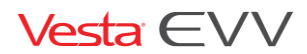

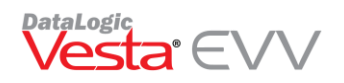

- The Medicaid Member EVV ID must match the EVV ID for the Medicaid Member. (Note: Medicaid Member can only be identified by the EVV System via this number)
- Device Value (Time <u>In</u> Value) is valid.
- Device Value (Time <u>Out</u> Value) is valid.
- EVV Total Worked Hours must match the Scheduled Hours for the shift.

## **Community Location Information**

#### Call View

The Call View tab displays the clock in and clock out community locations used by service attendants while utilizing the Vesta Mobile App. When the service attendant selects a community location during the clock in and/or clock out, the location selected is displayed under Loc (Location) in the Call View tab. When pulling the CSV Report, location information also displays.

| Vis | itVerify Cal<br>Calls - 42 | View VisitLog  | Reports  | VV Optic | ons (VisitSync | TechAssist  |             |                        |         |     |           |     |
|-----|----------------------------|----------------|----------|----------|----------------|-------------|-------------|------------------------|---------|-----|-----------|-----|
| 1   | Date                       | Caller ID      | Time In  | Time     | Member #       | Member Name | Attendant # | Service Attendant Name | ¥alu 🗚  | Loc | ¥alue Out | Loc |
| 2   | 08/26/2019                 | (956) 873-0659 | 04:21 PM | 07:45 PM | 477916         | Song, Hana  | 575136      | Morrison, Jack         | 26.1889 | ALT | 26.18892  | ALT |
| 8   | 08/23/2019                 | (956) 873-0659 | 03:25 PM | 05:01 PM | 477916         | Song, Hana  | 575136      | Morrison, Jack         | 26.1889 | MEM | 26.18895  | MEM |
| 2   | 08/22/2019                 | (956) 873-0659 | 06:17 PM | 11:08 PM | 477916         | Song, Hana  | 575136      | Morrison, Jack         | 26.1889 | EME | 26.18893  | EME |
| P   | 08/21/2019                 | (956) 873-0659 | 03:28 PM | 04:21 PM | 477916         | Song, Hana  | 575136      | Morrison, Jack         | 26.1889 | COM | 26.18893  | СОМ |

Call View CSV Report

Vesta users may access the Call View report by right-clicking any record in the Call View tab and selecting **Export as CSV.** The report will show call details including community locations selected, coordinates of where they clocked in and out, and SQFT Distance from the Medicaid Member's location.

| D       | E        | F      | G             | Н                   | l.                      | _          | V          | - 1     | м                | N              | 0              |
|---------|----------|--------|---------------|---------------------|-------------------------|------------|------------|---------|------------------|----------------|----------------|
| Time 💌  | Time 🛛 💌 | Member | Member Narr 💌 | Service Attendant 💌 | Service Attendant Nam 💌 | Value Ir 💌 | Location 🚽 | Val     | Location Out 🛛 🔽 | Member C 💌     | SQFT_Distance_ |
| 4:21 PM | 7:45 PM  | 477916 | Song, Hana    | 575136              | Morrison, Jack          | 26.188988, | ALT        | 26.1889 | ALT              | 26.1889751, -9 | 10345.456      |
| 3:25 PM | 5:01 PM  | 477916 | Song, Hana    | 575136              | Morrison, Jack          | 26.188947, | MEM        | 26.1889 | MEM              | 26.1889751, -9 | 12.732         |
| 6:17 PM | 11:08 PM | 477916 | Song, Hana    | 575136              | Morrison, Jack          | 26.188928, | EME        | 26.1889 | EME              | 26.1889751, -9 | 545432.01      |
| 3:28 PM | 4:21 PM  | 477916 | Song, Hana    | 575136              | Morrison, Jack          | 26.188928, | COM        | 26.1889 | 28, -97.712738   | 26.1889751, -9 | 67850.234      |

Coordinates can be searched in google maps for to view locations of clock in/out information.

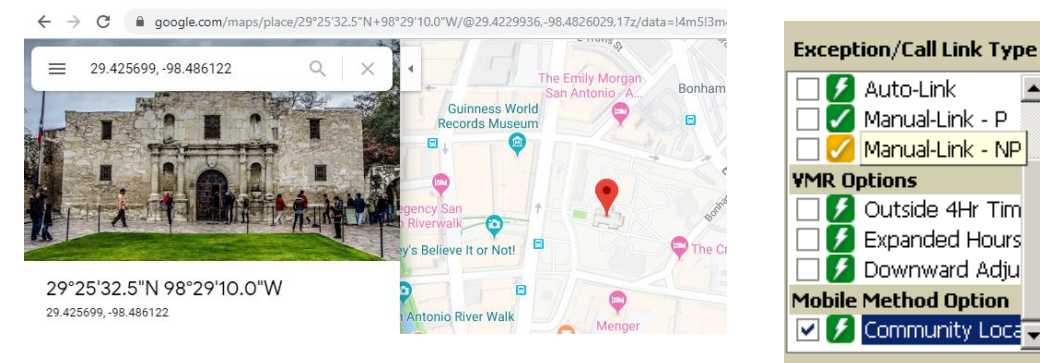

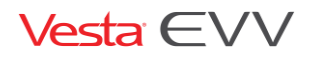

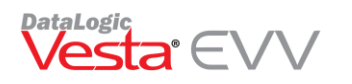

Visit Verify Community Location Filter

Users may filter any auto-linked visits where Community Location was utilized for either a clock-in and/or clock-out.

# Learned Location (Supervisor)

Vesta Mobile app uses GPS technology to compare the location where the service attendant is clocking in/out to the Medicaid Member's home address.

At times, Google maps may pinpoint the Medicaid Member's address a long distance away from the actual domicile. For example, the address may be pinpointed on the sidewalk or street directly in front of the residence. This map pinpoint discrepancy may place the attendant's clock in/out outside the 100 ft. range.

DataLogic has developed a feature named **Learned Location** to resolve such discrepancies. Learned Location allows designated Agency Supervisors the ability to update the Medicaid Member's Google map pinpoint location to match the true location of the domicile.

#### When to use Learned Location

In the example to the right, the grey pin indicates the "pinpoint" location of the Medicaid Member's address as it appears on Google maps, however, the physical home is over 100 feet away from those coordinates. When the service attendant clocks in/out with the Mobile app, as indicated by the green pins, these coordinates fall outside the 100 ft. radius, although the service attendant is at the Medicaid Member's home.

With the Learned location feature, the Provider Agency's Supervisor will have the ability to update the "pinpoint" location to the actual physical home location coordinates. Once updated, the service attendant's clock in/out, when at the Medicaid Member's home, should fall within the 100 ft. radius.

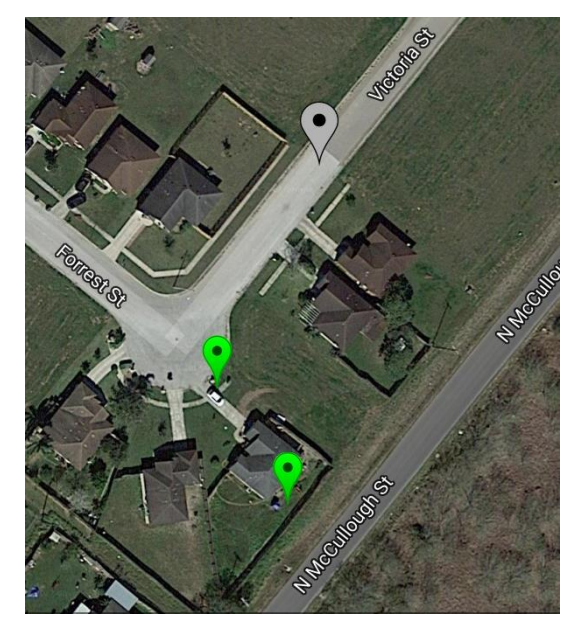

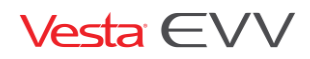

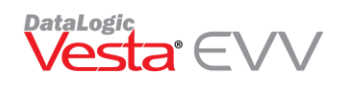

#### Vesta<sup>®</sup> Mobile App Guide V2.0

Service Attendant Reco

#### Getting Started in Vesta

The Supervisor must have a smartphone with a current operating system (Android or iPhone) and agree to the use of his or her phone for the purpose of EVV. (Data plan is required).

The Learned Location Supervisor must already be entered in Vesta in the Service Attendant section.

- 1) On the Vesta Main Screen, click Service Attendant to access the Service Attendant profile and access the Supervisor that will be using Learned Location.
- 2) If **Authorize Mobile Method** is not checked, click to edit the Service Attendant profile.
- 3) Check the box **Authorize Mobile Method**, next to the phone number.
- 4) Check the box Supervisor beneath Authorize Mobile Method.
- 5) Click the Save button to save the changes.

The user will have a **Vesta Mobile Pin** designated for the Mobile App.

The Supervisor will need the following, so they can log in and begin using the app for Learned Location:

- Vesta Mobile Pin
- Vesta EVV ID
- Provider Agency ID

The Agency can find their Agency ID in Vesta by going to **View > Options.** The Agency ID is listed in the **Visit Verify** tab under EVV Account Info.

| CEVV Account I | info |  |
|----------------|------|--|
| Agency ID:     | 574  |  |

#### Downloading the App

From the smartphone device, the Vesta Mobile App may be downloaded from the Apple Store for iPhone devices or Google Play Store for Android devices. In the Apple App Store for iPhones or Google Play Store for Android devices, users will search for Vesta Mobile and follow instructions for App Installation.

#### Logging in to Vesta Mobile

Supervisors that use the Vesta Mobile for Learned Location will no longer need to register an individual smartphone for use. With the capability to use any qualified smartphone, users must follow the steps below anytime they log in to the Vesta Mobile App on a new device.

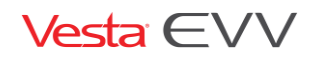

| Service Attendant Info     | rmation                      | Search                 |
|----------------------------|------------------------------|------------------------|
|                            | Add Edit Delete              |                        |
|                            | MyUniqueID:                  |                        |
| Current Status             | ACTIVE                       |                        |
| Service Attendant #        | 1231                         |                        |
| Legal Last Name            | Sample                       |                        |
| Legal First Name           | Employee                     |                        |
| Social Security/Passport # | 123-85-2956                  |                        |
| Texas EVV Attendant I      | dentification Number: 2956SA | MPLE                   |
| Permanent Address          | 123 main st                  |                        |
| City                       | Harlingen                    |                        |
| State                      | TX                           |                        |
| Zip Code                   | 78550                        |                        |
| Branch                     |                              |                        |
| Preferred Language         | English                      |                        |
| Phone                      | (956) 555-5555 🔽 A           | uthorize Mobile Method |
| Vesta Mobile Password      | draMq3Be 🔽 S                 | upervisor              |
| Vesta Mobile Pin           | 1234                         |                        |
| Phone Type                 | Smart Phone 💌                |                        |
| Discipline                 | Other/Management Staff       | -                      |
| Date of Hire               | 01/01/2016                   |                        |
| EVV Training               | •                            |                        |
| VestaEVV ID                | 601378                       |                        |
| Save                       | Cancel                       | Exit                   |

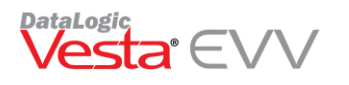

Note: User's will <u>not</u> have to repeat this process if they have already logged in to the Vesta Mobile app on the same smartphone, unless they completely log out of the application.

- 1) Enter the Agency ID, Service Attendant EVV ID, and Security Pin. (Security Pin is provided by Agency staff.)
- 2) Select Login to Confirm.

#### Learned Location Main Screen

The Learned Location screen is displayed. This screen will only be displayed for registered Supervisor User(s).

- The blue dot indicates the current device's GPS position.
  - The red pinpoint will be used to update Medicaid Member's Learned location.

Note: GPS satellites broadcast their signals in space with a certain accuracy, but what you receive depends on additional factors, including satellite geometry, signal blockage, atmospheric conditions, and receiver design features/quality.

The "Update" button is disabled until a Medicaid Member ID is entered.

#### Updating a Medicaid Member's GPS Learned Location

There are two ways a Supervisor may choose to use the learned location to update a Medicaid Member's GPS Location.

- 1) The Supervisor may visit the Medicaid Member's home and update the location while physically at the address.
- 2) The Supervisor may update the location while at the office or any other address and use the last clock in/out information for reference.

#### Updating Medicaid Member's GPS Location- At Medicaid Member's home

Supervisors may update a Medicaid Member's GPS location by visiting the Medicaid Member's home and setting up a New Location using the Learned Location feature.

- 1) Log into the Vesta Mobile Application at the Medicaid Member's home.
- 2) Enter the Medicaid Member's EVV ID.
- 3) The map will display the Medicaid Member's location. Use the legend below to identify what each icon represents.

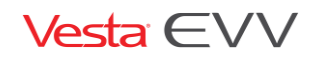

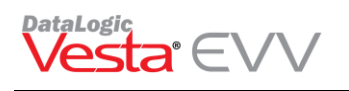

Current Learned Location Current Device Location

Previous Clock In Previous Clock Out

New Learned Location

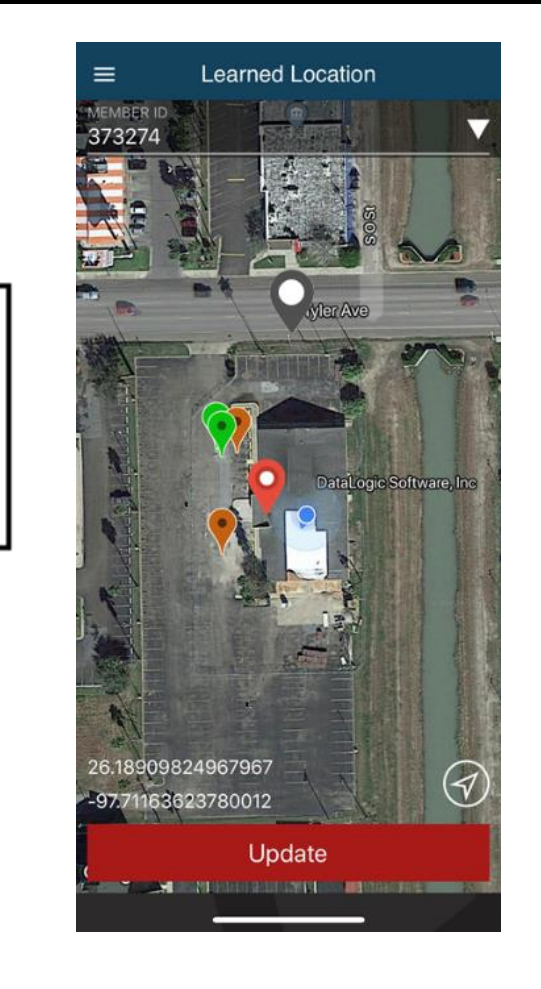

- 4) The Supervisor must designate the new learned location by press the desired location on the map and holding for 3 seconds. By doing this, the red pin will move to the desired location.
- 5) Once the new location is set on the map, the Supervisor may press the **UPDATE** button.
- 6) The new location is updated and used to determine if the Service Attendant is clocking in/out within 100 ft.

| Learned Location Details               |
|----------------------------------------|
| NEW LOCATION HAS BEEN UPDATED          |
| Member ID<br>373274                    |
| Current Latitude<br>26.177034444030728 |
| Current Longitude<br>-97.6764503493905 |
| Ok                                     |

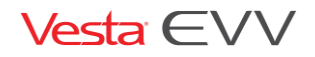

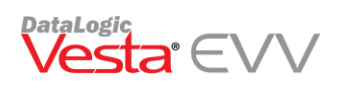

## Updating Medicaid Member's GPS Location- Away from the Medicaid

#### Member's home

- 1) Log into the Vesta Mobile Application at the Medicaid Member's home.
- 2) Enter the Medicaid Member's EVV ID.
- 3) The map will display the Medicaid Member's location. Use the legend below to identify what each icon represents. The map will **not** display the blue dot at the location, since the user would not physically be at the actual location.
- 4) The Supervisor must designate the new learned location by pressing the desired location on the map and holding for 3 seconds. By doing this, the red pin will move to the desired location.
- 5) Once the new location is set on the map, the Supervisor may press the **Update** button.
- 6) An alert message displays when the Supervisor is updating the Learned location when they are not physically at that location.

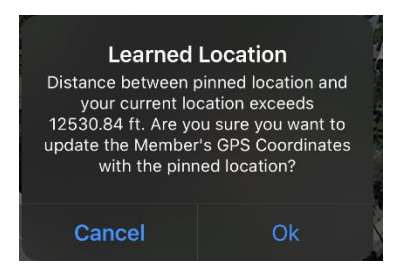

7) The new location will be updated and used to determine if the Service Attendant is clocking in/out within 100 ft.

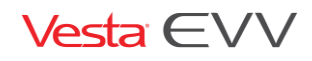

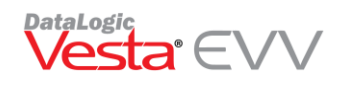

## Troubleshooting

#### Vesta Mobile Application Messages

The guide below to identify any error messages users may encounter while using the Vesta Mobile App.

| Error # | Description                                                                                                    |
|---------|----------------------------------------------------------------------------------------------------|
|         |                                                                                                    |
| 203     | <ul> <li>Service Attendant ID not recognized, please enter the correct ID. If the error persists, please contact your Agency. Error #203</li> <li>El ID del Asistente de Servicio no ha sido reconocido, por favor ingrese el ID correcto. Si el error persiste, por favor contacte a su Agencia. Error #203</li> </ul> |
|         |                                                                                                    |
| 204     | The Service Attendant Status must be Active in order to use the Mobile Device. Please contact your Agency. Error #204                                                                                                    |
|         | El estado del Asistente de Servicio debe estar Activo para poder usar<br>la applicacion Movil. Por favor contacte a su Agencia. Error #204                                                                                                    |
| 205     | Service Attendant is currently Clocked In. Select OK to clear message. Error #205                                                                                                    |
|         | El Asistente de Servicio actualmente ha marcado su Entrada. Seleccione OK para quitar el mensaje. Error #205                                                                                                    |
| 206     | Service Attendant has already Clocked Out. Select OK to clear message.<br>Error #206                                                                                                    |
|         | El Asistente de Servicio actualmente ha marcado su Salida. Seleccione OK para quitar el mensaje. Error #206                                                                                                    |
| 207     | Service Attendant ID not recognized, please enter the correct ID. If the error persists, please contact your Agency. Error #207                                                                                                    |
|         | El ID del Asistente de Servicio no ha sido reconocido, por favor ingrese el<br>ID correcto. Si el error persiste, por favor contacte a su Agencia. Error #207                                                                                                    |
| 208     | The Service Attendant Status must be Active in order to use the Mobile Device. Please contact your Agency. Error #208                                                                                                    |
|         | El estado del Asistente de Servicio debe estar Activo para poder user el<br>la applicacion Movil. Por favor contacte a su Agencia. Error #208                                                                                                    |

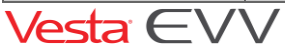

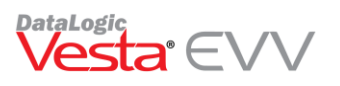

| 209 | Agency ID entered is not correct, please try again. Error #209                                                                                                    |
|-----|----------------------------------------------------------------------------------------------------|
|     | El ID de la Agencia es incorrecto, por favor intente de nuevo. Error #209                                                                                                    |
| 210 | <ul> <li>Vesta Mobile version is out of date and must be updated; DO NOT</li> <li>UNINSTALL Vesta Mobile if any Offline data is stored on this device, as this may result in loss of this data. Please submit any Offline data before uninstalling Vesta Mobile. Error #210</li> <li>La version de Vesta Mobile esta desactualizada y debe actualizarse; NO</li> <li>DESINSTALAR Vesta Mobile si tiene Datos Fuera de Linea almacenados en este telefono, dado que esto puede provocar la perdida de estos datos.</li> <li>Por favor envie los datos antes de desinstalar Vesta Mobile. Error #210</li> </ul> |
| 210 | Vesta Mobile version currently in use will expire in two days. Please go to the App Store to update to the latest version. Error #210                                                                                                    |
|     | La Version de Vesta Mobile que actualmente esta usando, expirara en dos<br>dias. Por favor dirijase al App Store para actualizar con la ultima version.<br>Error #210                                                                                                    |
| 211 | Device is already registered to this Agency ID. Please contact your Agency.<br>Error #211                                                                                                    |
|     | Este dispositivo esta actualmente registrado con Agencia ID. Por favor contacte su Agencia. Error #211                                                                                                    |
| 214 | The password entered is incorrect, please try again. Error #214                                                                                                    |
|     | La contraseña introducida es incorrecta, por favor inténtelo de nuevo.<br>Error #214                                                                                                    |
| 215 | Service Attendant ID not recognized, please enter the correct ID. If the error persists, please contact your Agency. Error #215                                                                                                    |
|     | El ID del Asistente de Servicio no ha sido reconocido, por favor ingrese el<br>ID correcto. Si el error persiste, por favor contacte a su Agencia. Error #215                                                                                                    |
| 221 | Member ID is not recognized, please try again. If the error persists, please contact your Agency. Error #221                                                                                                    |
|     | No se reconoce el ID del Miembro, por favor intente de nuevo. Si el error persiste, por favor contacte a su Agencia. Error #221                                                                                                    |

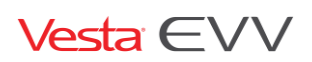

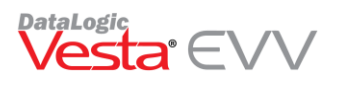

| 222 | Member Status is not Active. If the error persists, please contact your Agency. Error #222                                                                                                    |
|-----|----------------------------------------------------------------------------------------------------|
|     | El estado del Miembro no esta Activo. Si el error persiste, por favor contacte a su Agencia. Error #222                                                                                                    |
| 223 | Member's GPS coordinates could not be authenticated. Clock In/Out<br>attempt cannot be authenticated. Please contact<br>your Agency immediately. Error #223                                                                              |
|     | No se puedes autenticar las coordenadas GPS del Miembro. Los intentos<br>de Entrada/Salida no se pueden autenticar. Por favor contacte a su<br>Agencia inmediatamente. Error #223                                                        |
| 227 | An error occurred that requires the Clock In Community Location to be reselected on the visit. Error #227                                                                                                    |
|     | Un error ha ocurrido y se requiere que seleccione la Ubicacion en la<br>Comunidad cuando Marque ENTRADA para la visita. Error #227                                                                                                    |
| 228 | An error occurred that requires the Clock Out Community Location to be reselected on the visit. Error #228                                                                                                    |
|     | Un error ha ocurrido y se requiere que seleccione la Ubicacion en la<br>Comunidad cuando Marque SALIDA para la visita. Error #228                                                                                                    |
| 229 | Unable to verify six-digit device value or the value has expired. Clock<br>In/Out attempt cannot be authenticated. Please try again. If the error<br>persists, please contact your Agency. Error #229                                    |
|     | No es posible verificar el valor de los seis-digitos o el valor ha expirado. Los<br>intentos de Entrada/Salida no se pueden autenticar. Por favor intente de<br>nuevo. Si el error persiste, por favor contacte a su Agencia. Error #229 |
| 232 | Current Member does not have an assigned Alternative Device. Error #232                                                                                                    |
|     | El Miembro actual no tiene asignado un Dispositivo. Error #232                                                                                                    |
| 234 | Service Attendant is not authorized to use Mobile Method. Error #234                                                                                                    |
|     | El Asistente de Servicio no esta autorizado para usar el Metodo Movil.<br>Error #234                                                                                                    |
|     |                                                                                                    |

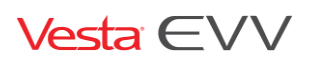

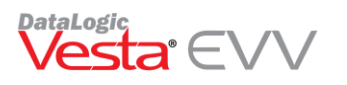

| 235 | User Consent not documented. If the error persists, please contact your<br>Agency. Error #235<br>El Consentimiento de Usuario no se ha documentado. Si el<br>error persiste, por favor contacte a su Agencia. Error #235                                                                                                    |
|-----|----------------------------------------------------------------------------------------------------|
| 236 | Incorrect Security PIN code entered, please try again. Error #236<br>Codigo de Seguridad PIN incorrecto, por favor intente de nuevo. Error<br>#236                                                                                                    |
| 237 | Offline data for a previous visit date exists that has not been<br>uploaded/synchronized to Vesta EVV. Please upload Offline data prior to<br>Clock In/Out attempt. Error #237<br>Los datos Fuera de Linea de una visita existente con fecha previa, no se<br>han enviado/sincronizado con Vesta EVV. Por favor enviar los datos Fuera<br>de Linea antes de un intentar marcar una Entrada/Salida. Error #237 |
| 238 | Security PIN code must be between 4 to 6 digits, please try again. Error<br>#238<br>El Codigo de Seguridad PIN debe contener entre 4 a 6 digitos, por favor<br>intente de nuevo.                                                                                                    |
| 500 | An error occurred, please try again. If the error persists, please contact<br>your Agency to ensure that you are Authorized to use Mobile<br>Device. Error#500<br>Un error ha occurido, por favor trate de nuevo. Si el error persiste,<br>porfavor contacte a su agencia para asegurarse que esta autorizado para<br>usar la applicacion movil. Error#500                                                    |

#### Training and Support

To register for Online training, visit our website: <u>www.vestaevv.com/Training</u> (Select Vesta Mobile App session)

For Live Customer Support:

1-844-880 2400- (7AM-8PM CST)

Email: mobileapp@vestaevv.com

Email Inquiries: Please include Agency Name, Agency ID#, Contact Person, Contact Phone and Email, and a detailed description of question/issue (include screen shots if possible).

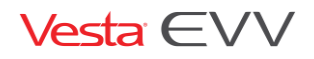